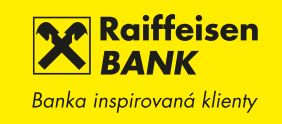

## NOVÉ INTERNETOVÉ BANKOVNICTVÍ

## PŘEVOD VZORŮ Z eKomunikátoru DO NOVÉHO INTERNETOVÉHO BANKOVNICTVÍ

KDE NALEZNETE ULOŽENÉ VZORY Z eKomunikátoru:

Vzory tuzemských a zahraničních plateb naleznete ve vašem počítači.

Otevřete si prosím ve Vašem PC složku **konto**, nebo složku, kde máte nainstalovaný eKomunikátor, kde máte vytvořenou složku **Cfg**. V této složce, pokud máte vytvořené nějaké vzory, bude existovat dokument:

- Vzory.11 Domácí příkaz k úhradě
- Vzory.84 Zahraniční a SEPA příkaz k úhradě
- Vzory.cfg Domácí příkaz k úhradě /inkasu ABO

Vybrané soubory nám prosím zašlete e-mailem na hromadneplatby@rb.cz

**UPOZORNĚNÍ:** Uveďte prosím **identifikaci osoby**, které mají být vzory v internetovém bankovnictví nahrány a která je bude moci nadále spravovat. Vzory nahrané na Vámi vybranou osobu budou veřejné, tj. uvidí je i ostatní osoby s dispozicemi k účtu.

Vzory plateb budou převedeny do nového internetového bankovnictví pouze za předpokladu, že obsahují následující povinné položky:

- Tuzemské platby: název, z čísla účtu, kód banky, na účet, kód banky,
- Zahraniční platby: název, z čísla účtu, kód banky, číslo účtu příjemce (formát IBAN nebo jiný formát), měna, BIC / SWIFT kód banky.

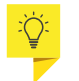

TIP!

Vzory plateb budou převedeny do nového bankovnictví pouze s těmito povinnými položkami. Ostatní vzory převedeny nebudou.

## Jak lze zkontrolovat položky vzorů:

Náležitosti vzorů je možné zkontrolovat v aplikaci eKomunikátor v režimu Manuální zpracování 🥨 (v aplikaci klikněte na tuto ikonu dole vlevo).

## Vyberte si, které vzory chcete zkontrolovat

| ወ Manuá | ilní zpracování 3. | .7 |                  |  |  |  |
|---------|--------------------|----|------------------|--|--|--|
| Operace | Přehledy Okna      |    |                  |  |  |  |
|         | Dávky              |    |                  |  |  |  |
|         | Vzory              | •  | Platba           |  |  |  |
|         | Výpisy             |    | Inkaso           |  |  |  |
|         |                    |    | Platba ZPS       |  |  |  |
|         |                    |    | Platba na adresu |  |  |  |

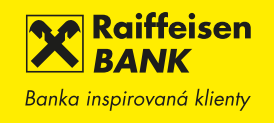

Po zobrazení detailu zkontrolujte, zda jsou obsaženy všechny povinné položky.

| (                       | Manuální zpracování 3.7 - [Vzory plateb H:\eKonto\cfg\Vzory11.cfg] |                |          |       |          |       |          |      |    |    |    |
|-------------------------|--------------------------------------------------------------------|----------------|----------|-------|----------|-------|----------|------|----|----|----|
| 🕼 Operace Přehledy Okna |                                                                    |                |          |       |          |       |          |      |    |    |    |
|                         | Pořac                                                              | Náze∨∨zoru     | Z účtu   | Banka | Na účet  | Banka | Částka   | Měna | VS | KS | SS |
|                         | > 1                                                                | Vzorová platba | 33773333 | 5500  | 33773448 | 5500  | 1 000,00 | CZK  |    |    |    |

Jestliže některá z povinných položek nebude kompletní, lze jí otevřít dvojím poklepáním na daný vzor, kde pohodlně upravíme položky

| a potvrzením tlačítka | OK opravený    | vzor uložíme.      |      |   |
|-----------------------|----------------|--------------------|------|---|
| Detail vzoru platby   |                |                    |      | X |
| Název vzoru:          | Vzorová platba |                    |      |   |
| <u>Z</u> účtu:        | 33773333       | Kód banky:         | 5500 | ~ |
| <u>N</u> a účet:      | 33773448       | Kód <u>b</u> anky: | 5500 | • |
| Čá <u>s</u> tka:      | 1000,00        | Měna:              | CZK  |   |

V případě, jeden ze zadaných vzorů nechceme převádět, lze jej jednoduše odstranit přes možnost - Operace - Vymazat.

| 0  | perace Přeh | ledy Okna |       |
|----|-------------|-----------|-------|
| Pi | Nový        | Ctrl+N    | tu    |
|    | Oprava      | Ctrl+O    | /3333 |
|    | Najít       | Ctrl+F    |       |
|    | Vymazat     |           |       |